# FeSCADA & Arduino

### Introduction

An automation application was developed to show the possibilities of FeSCADA. By the end of this paper the reader will learn how FeSCADA can work with Arduino.

- 1. Description
- 2. Hardware
- 3. Sensors and actuators
- 4. Arduino program
- 5. FeMODBUS communication setup
- 6. FeSCADA project
- 7. Database setup
- 8. Web server development
- 9. Conclusions

# 1) Description

In the following pages an application is described for monitoring the temperature in the home and outside, detect the presence of peoples in 2 different areas, and to be able to start/stop: a buzzer, a LED, a room light and a fan. The outputs can be switched on/off either from the local computer or remotely, from a web browser (i.e. a mobile phone with internet access).

## 2)Hardware

The hardware is composed of one Arduino Mega board with an Ethernet shield and an IO shield. We used an USB cable to connect and download the program and to supply the voltage for hardware.

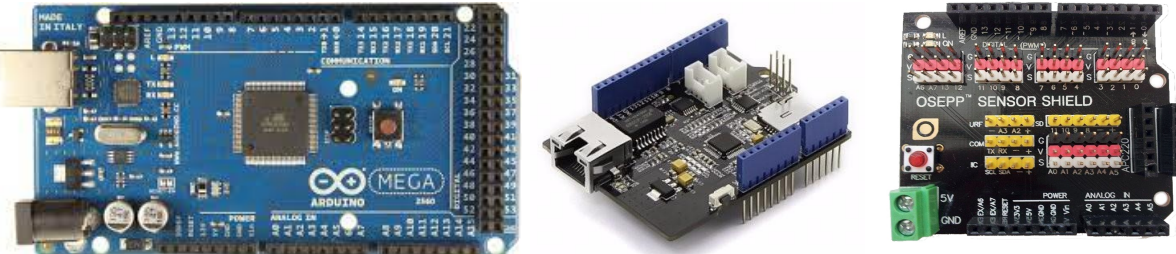

Arduino Mega board

Ethernet shield

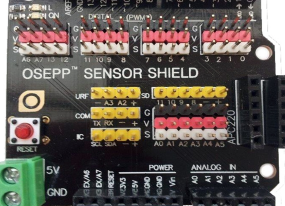

IO shield

# 3)Sensors and actuators

#### Inputs

Two Passive Infra-Red (PIR) sensors. They are giving On/Off signals if a person is moving in the scanning area. The sensors sensitivity range between 6 to 7 meters (20 feet) and the detection angle is 110 degrees x 70 degrees.

One photoresistor sensor which is detecting light.

One thermistor to measure the ambient temperature.

Thermistor formula:  $\frac{1}{T} = a + b \cdot \ln R_T + c \cdot (\ln R_T)^3$ 

where:  $a = 1.4 \cdot 10^{-3}$ ,  $b = 2.37 \cdot 10^{-4}$ ,  $c = 9.9 \cdot 10^{-8}$ .

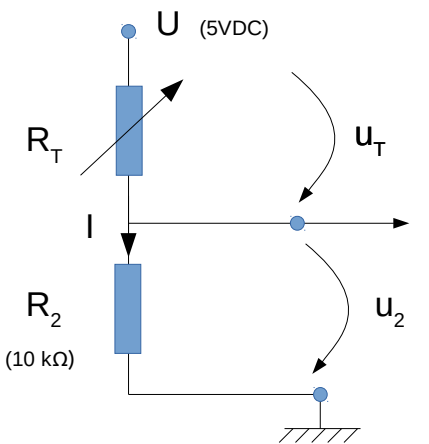

**R**<sub>T</sub> – is the Thermistor resistance  $\mathbf{R}_2$  – is the reference resistance (10k $\Omega$ )  $\mathbf{u}_2$  - is the voltage measured by Arduino with 10 bits precision. 0...5VDC will be converted to a number between 0...1024.  $U = u_T + u_2 = I \cdot (R_T + R_2) \implies I = U / (R_T + R_2)$  $u_T = R_T \cdot I = U - u_2 => R_T \cdot U / (R_T + R_2) = U - u_2$  $R_T = R_2 \cdot (U / u_2 - 1)$  $R_T = 10000 \cdot (1024 / u_2 - 1)$ 

One LM35 temperature sensor with the characteristics:

- temperature range: -55 °C to 155 °C

- output scale =  $10 \text{ mV/}^{\circ}\text{C}$
- output at  $25^{\circ}C = 250 \text{ mV}$

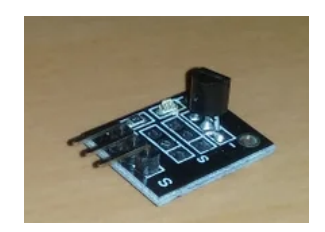

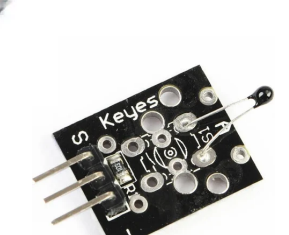

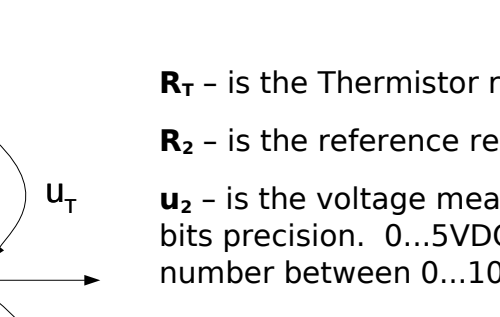

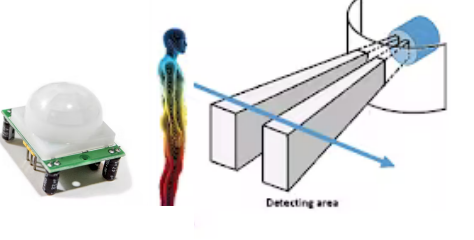

### Outputs

One Buzzer module to send an audible alarm.

One LED module to signal a visual warning.

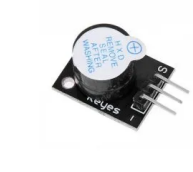

Two solid state relays (SSR) with which we can switch on or off an electric load of up to 15A, at 75 – 240VAC. The relay is commanded with 5VDC.

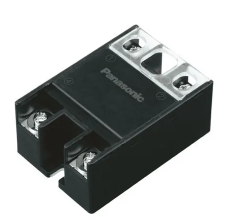

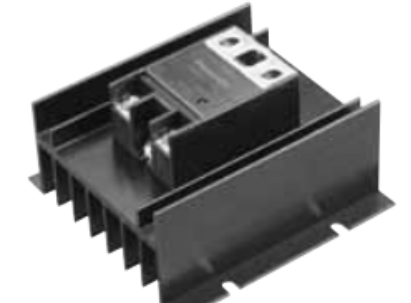

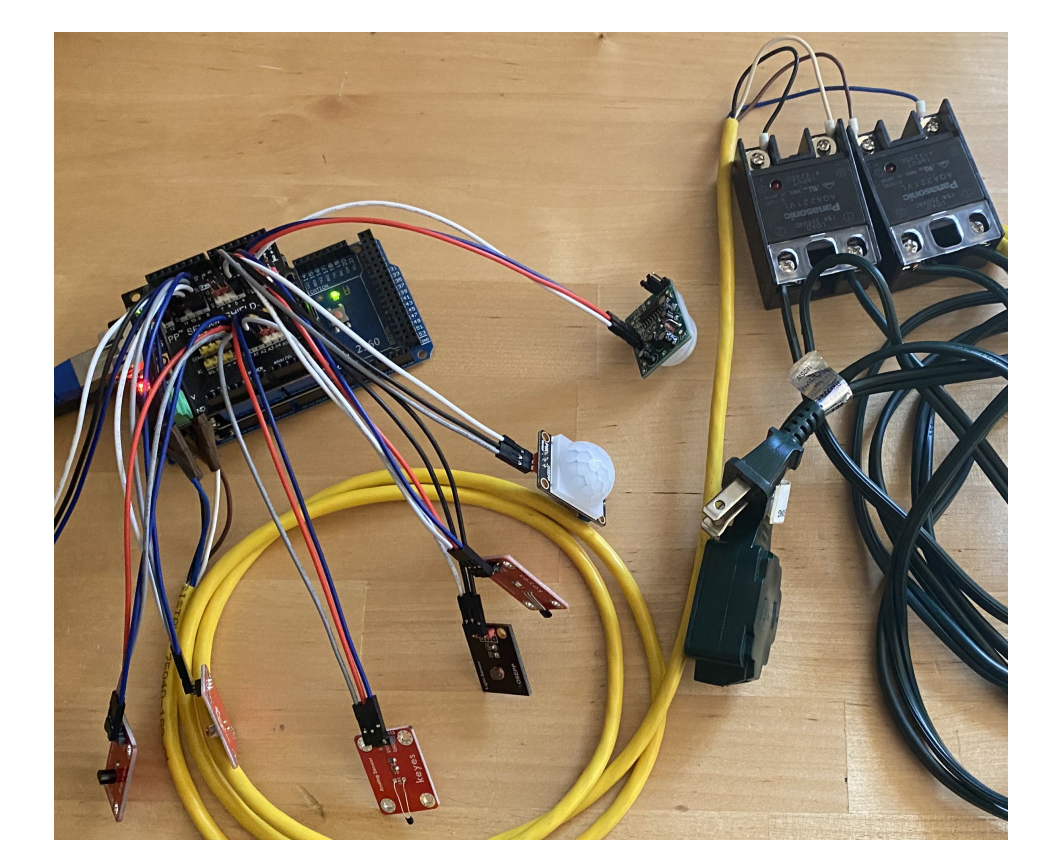

Arduino wiring pins.

| Sensor/Actuator                 | PIN | Description                   |
|---------------------------------|-----|-------------------------------|
| PIR1 - digital input            | 2   | Presence sensor – zone 1      |
| Hall magnetic - digital input   | 3   | Magnetic field sensor         |
| PIR2 - digital input            | 4   | Presence sensor – zone 2      |
| LED - digital output            | 8   | Light signal                  |
| Buzzer - digital output         | 9   | Sound signal                  |
| SSR 1 - digital output          | 11  | Solid Sate Relay – Room light |
| SSR 2 - digital output          | 12  | Solid State Relay – Fan start |
| LM35 temperature – analog input | A0  | Temperature sensor            |
| Thermistor – analog input       | A1  | Temperature sensor            |
| Photoresistor – analog input    | A2  | Light sensor                  |

Hardware prices.

| Name                | Unit<br>price | Qty   | Price   | Description                  |
|---------------------|---------------|-------|---------|------------------------------|
| Arduino Mega        | \$40          | 1     | \$40    | Main board - microcontroller |
| Ethernet shield     | \$25          | 1     | \$25    | Ethernet TCP/IP              |
| IO extension shield | \$10          | 1     | \$10    | IOs Connection board         |
| PIR detector        | \$5           | 2     | \$10    | Digital sensor - presence    |
| Photoresistor       | \$4           | 1     | \$4     | Analog sensor - light        |
| Thermistor          | \$1           | 1     | \$1     | Analog sensor - temperature  |
| LM35 temperature    | \$2           | 1     | \$2     | Analog sensor - temperature  |
| Buzzer              | \$2           | 1     | \$2     | Digital output - sound       |
| LED                 | \$0.5         | 1     | \$0.5   | Digital output - light       |
| Solid State Relay   | \$23          | 2     | \$46    | Digital output - relay       |
| Panasonic AQA221VL  |               |       |         |                              |
|                     | тс            | TAL = | \$140.5 |                              |

If the SSR load is bigger than 5A then a heat sink is recommended. One can mount the SSR on a metal plate or one can buy a heat sink.

Panasonic AQP-HS-J10A Standard heat sink (15A) -  $25/unit \times 2 = 50$ .

### 4) Arduino program

The Modbus TCP/IP protocol is used to communicate with Arduino. Modbus is a data communication protocol originally published by Modicon in 1979 for use with its PLCs. Modbus has become a de facto standard communication protocol and is now a commonly available means of connecting industrial electronic devices. Modbus is popular in industrial environments because it is openly published and royalty-free. It was developed for industrial applications, is relatively easy to deploy and maintain compared to other standards, and places few restrictions on the format of the data to be transmitted.

Useful links:

1) https://en.wikipedia.org/wiki/Modbus

2) https://www.arduino.cc/en/ArduinoModbus/ArduinoModbus

#### **Arduino Program**

#include <SPI.h>
#include <Ethernet.h>
#include <ArduinoModbus.h>

int i, j, iVal, iReg[10]; float fVal; uint8 t values[10];

// Enter a MAC address and IP address for your controller below. byte mac[] = { 0xDE, 0xAD, 0xBE, 0xEF, 0xFE, 0xED };

// The IP address will be dependent on your local network
IPAddress ip(192, 168, 1, 17);

// Initialize the Ethernet server library with the IP address and port you want to use EthernetServer server(502); ModbusTCPServer modbusTCPServer; EthernetClient client;

void setup() {
 //initialize inputs:
 pinMode(2, INPUT); pinMode(3, INPUT); pinMode(4, INPUT);
 pinMode(5, INPUT); pinMode(6, INPUT); pinMode(7, INPUT);
 //initialize outputs:
 pinMode(8, OUTPUT); pinMode(9, OUTPUT); pinMode(10, OUTPUT);
 pinMode(11, OUTPUT); pinMode(12, OUTPUT); pinMode(13, OUTPUT);

```
Serial.begin(9600); // Open serial communications and wait for port to open
 Ethernet.begin(mac, ip); // Start the Ethernet connection and the server
 if (Ethernet.hardwareStatus() == EthernetNoHardware) {
  // Check for Ethernet hardware present
  Serial.println("Ethernet shield was not found. Sorry, can't run without hardware. :(");
  while (true) {
   delay(1); // do nothing, no point running without Ethernet hardware
  }
 }
 if (Ethernet.linkStatus() == LinkOFF) {
  Serial.println("Ethernet cable is not connected.");
 }
 server.begin(); // start the server
 Serial.print("server is at "); Serial.println(Ethernet.localIP());
 if (!modbusTCPServer.begin()) { // start the Modbus TCP server
  Serial.println("Failed to start Modbus TCP Server!"):
  while (1);
 }
 //Configure 20 Modbus coils, inputs and holding registers starting at address 0x00
 modbusTCPServer.configureDiscreteInputs(0x00, 20);
 modbusTCPServer.configureCoils(0x00, 20);
 modbusTCPServer.configureHoldingRegisters(0x00, 20);
}
{ loop() {
 EthernetClient client = server.available(); // listen for incoming clients
 if(client) {
  Serial.println("new client"); // a new client connected
  modbusTCPServer.accept(client); // let the Modbus TCP accept the connection
  while (client.connected()) {
   // poll for Modbus TCP requests, while client connected
   delay(10); modbusTCPServer.poll();
   iReg[0]++; //counter to check connection
   if(iReg[0]>999) iReg[0]=0; modbusTCPServer.holdingRegisterWrite(0, iReg[0]);
   //Analog Inputs
   iVal = analogRead(A0); //discard the first reading
   iVal = analogRead(A0); fVal=(3*fVal+iVal)/4; //software low pass filter
   iReg[1] = (int) fVal;
                            modbusTCPServer.holdingRegisterWrite(1, iReg[1]);
   iReg[2] = analogRead(A1):
                                 modbusTCPServer.holdingRegisterWrite(2, iReg[2]);
                                 modbusTCPServer.holdingRegisterWrite(3, iReg[3]):
   iReg[3] = analogRead(A2);
   iReg[4] = analogRead(A3);
                                 modbusTCPServer.holdingRegisterWrite(4, iReg[4]);
                                 modbusTCPServer.holdingRegisterWrite(5, iReg[5]);
   iReg[5] = analogRead(A4);
   iReg[6] = analogRead(A5);
                                 modbusTCPServer.holdingRegisterWrite(6, iReg[6]);
   //Analog outputs
   iReg[7] = modbusTCPServer.holdingRegisterRead(7); analogWrite(44, iReg[7]);
   Reg[8] = modbusTCPServer.holdingRegisterRead(8); analogWrite(45, iReg[8]);
```

```
//Digital Inputs and Outputs
updateIO();
}
Serial.println("client disconnected");
}
}
void updateIO() {
for(i=1;i<7;i++) {
j=1+i;
modbusTCPServer.discreteInputWrite(i, digitalRead(j)); // read the inputs
values[i] = modbusTCPServer.coilRead(i); // read the current value of the coil
j=7+i;
if (values[i]) digitalWrite(j, HIGH); else digitalWrite(j, LOW); // write the outputs
}
```

## 5) FeMODBUS communication setup

The FeMODBUS software is a Modbus client. It will connect to Arduino, which is a Modbus server to read inputs and to write outputs.

In the picture below FeMODBUS was setup to connect at the address 192.168.1.17 and to cyclically (every 100ms) send 4 requests:

- Function 2 – read 10 digital inputs from address 0 and copy them locally in digital inputs area, from address 0.

- Function 3 – read 10 holding registers from address 0 and copy them locally in holding registers area, from address 0.

- Function 15 – write 6 coils (digital outputs) from local coils area, address 1, to remote coils area, starting from address 1.

- Function 16 – write 2 holding registers to remote addresses 7 and 8 from local holding registers address 17 and 18.

| JEIVI    | ers List   |        |            |               | RSN = R         | emote Ser  | rver Numb    | er             |             |                                                                                                    |                   |                                            |
|----------|------------|--------|------------|---------------|-----------------|------------|--------------|----------------|-------------|----------------------------------------------------------------------------------------------------|-------------------|--------------------------------------------|
| Serv     | erName     | Serv   | erIP       | Server        | LocalIP         | LocalP     | ort RSN      | Active         | Connec.     | Error                                                                                                    | TCP/IP Connection | Modbus Request Parameters<br>Function Code |
| Rem      | ote_Ard    | 192.16 | 8.1.17     | 502           | 192.168.2       | 102        | 5 1          | Yes            | Yes         | 0000                                                                                                    | 192.168.1.3       | 15 -                                       |
|          |            |        |            |               |                 |            |              |                |             |                                                                                                    | My Port 1025      | Unit Address 255                           |
|          |            |        | 1          |               |                 |            |              |                |             |                                                                                                    | Server IP Address | Remote Register                            |
|          |            |        |            |               | TCP/IP connec   | tion error | bits: Close  | d - Open Fail  | ed - No Ans | wer - Socket Erro                                                                                               | or 127.0.0.1      | Address                                    |
| Requ     | iests List | Sel    | ect a serv | ver to see th | ne assigned rec | uests list |              |                |             |                                                                                                    | _                 | How Many 6<br>Registers?                   |
| RN       | Func       | Uni    | RegAdd     | dr RegN       | o Offset        | Active     | Cyclical     | CycleTime      | Error       | StatusBits                                                                                                    | Server Port 502   | Local Register 1                           |
| 1        | 2          | 255    | 0          | 10            | 0               | Yes        | Yes          | 100            | 0000        | 111                                                                                                    | Server Name       | Address                                    |
| 2        | 3          | 255    | 0          | 10            | 0               | Yes        | Yes          | 100            | 0000        | 111                                                                                                    | Remote Machine    | Cyclical? Yes/No Yes 🔻                     |
| 3        | 15         | 255    | 1          | 6             | 17              | Yes        | Yes          | 100            | 0000        | 111                                                                                                    |                   | Curle Tree [mail 100                       |
| 7        | 10         | 233    |            | 2             | 17              | 163        | ies          | 100            | 0000        | 111                                                                                                    | Add Modify Del    | Cycle time [ms] 100                        |
| Hold     | na Reaiste | rs     | Inc        | ut Register   | s               | Error bit: | Data - Exc   | ception - MBA  | P - Time ou | t Refrest                                                                                                    | 1                 | Active 🔽                                   |
| Inde     | ex Valu    | ie     | In         | dex Val       | ue              | Message    | Status: Se   | nt - Answere   | d - Process | ed                                                                                                    |                   | Add Modify Del                             |
| 0        | 42         | L      | 0          | 0             |                 | 1          | 6 Digital Ir | puts (Read C   | (nly)       |                                                                                                    |                   |                                            |
| <u> </u> | 50         |        | 1          | 0             | 0               |            |              |                |             |                                                                                                    |                   |                                            |
| 1        | 50         | ,      | -          | 0             |                 | -          | 6 Digital C  | oils (Set/Rese | t)          |                                                                                                    |                   | Coursin 6                                  |
| 1        | 51.        | ·      | 2          | 0             |                 |            |              |                |             |                                                                                                    |                   | save in fi                                 |
| 1        |            |        |            |               |                 |            |              |                |             | the second second second second second second second second second second second second second second second se |                   |                                            |

Using the local registers of FeMODBUS, we define tags for the DDE communication with FeSCADA. In the picture below one can see a snapshot of the Tags List dialog window.

The tag name "Reg8" is assigned to read the holding register number 8 from the Remote Server Number (RSN) 1.

The tag name "Reg7\_Out" is assigned to write the holding register number 17 for the same RSN 1.

| Index | TagName        | DataType | UpdateType    | RSN      | RegType          | RegAddr | Value     | - |
|-------|----------------|----------|---------------|----------|------------------|---------|-----------|---|
| 14    | Reg0           | Word16   | Read          | 1        | Holding Register | 0       | 196       |   |
| 15    | Reg1           | Word16   | Read          | 1        | Holding Register | 1       | 50        |   |
| 16    | Reg2           | Word16   | Read          | 1        | Holding Register | 2       | 512       |   |
| 17    | Reg3           | Word 16  | Read          | 1        | Holding Register | 3       | 180       |   |
| 18    | Reg4           | Word16   | Read          | 1        | Holding Register | 4       | 178       |   |
| 19    | Reg5           | Word 16  | Read          | 1        | Holding Register | 5       | 1023      |   |
| 20    | Reg6           | Word 16  | Read          | 1        | Holding Register | 6       | 1023      |   |
| 21    | Reg7_Out       | Word16   | Write         | 1        | Holding Register | 17      | 0         |   |
| 22    | Reg7           | Word16   | Read          | 1        | Holding Register | 7       | 0         | - |
| 23    | Reg8_Out       | Word16   | Write         | 1        | Holding Register | 18      | 0         |   |
| 24    | Reg8           | Word16   | Read          | 1        | Holding Register | 8       | 0         | - |
| Tag N | lame           | Data     | Type I        | Jpdate T | ype              |         | Data viev | v |
| Reg   | 3              | Word     | 116 🔻         | Read     |                  | Add     | Sig.Dec   | • |
|       | RSN (Server nu | imber)   |               |          |                  | Update  |           |   |
|       | 1              | Regis    | ter Type      |          |                  |         |           |   |
|       |                | L La Lak | - Desistant - | 11       |                  | Delete  |           |   |

## 6) FeSCADA project

The first step in a FeSCADA project is to define the DDE communication channels and the tags. In the picture below one can see that we defined one DDE channel as channel number 1: DDE\_Application = "MB" and DDE\_Topic = "TAGS".

x Tags Setup DDE Channels Tags List No Tag Name DDE Name DDE... Data Type Update T... Value No DDE Ap... DDE Topic Con... . 0 TAGS 32 Inp0 MB Input0 1 Integer Read Yes 33 Input1 Inp1 1 Integer Read 0 34 Input2 Inp2 1 Integer Read 1 3 35 Input3 Inp3 1 Integer Read 1 36 Read 0 Input4 Inp4 1 Integer 37 Input5 Inp5 Integer Read 0 Ξ Out2 0 8 39 Output2 1 Integer Read/Write 40 Output3 Out3 Integer Read/Write 0 1 41 Output4 Out4 Integer Read/Write 1 10 42 Output5 Out5 Integer Read/Write 0 43 Integer Read/Write 835 Counter Rea0 12 44 Temp\_LM35 23.437500 13 Reg1 Integer Read Ш . Tag Name Data Type Update Type **DDE** Application Add Output1 Integer -Read/Write -DDE Topic DDE Name Update Out1 Delete Initial Value DDE Channel 0 Update Delete 1 Search Max Eng Value Offset Value Max Raw Value 0 Scaled 0 0 SCALED\_VALUE = Max\_Eng\_Value x (RAW\_VALUE + Offset\_Value) / Max\_Raw\_Value Save All Close

Every tag has an internal name used in FeSCADA and a DDE Name for communication with other DDE servers.

#### Tags List

From FeMODBUS the program will:

- read 6 inputs;
- read/write 5 outputs;
- read 6 registers;
- read/write 2 registers.

| No | Tag Name     | DDE Name | DDE | Data Type | Update T   | Value     | - |
|----|--------------|----------|-----|-----------|------------|-----------|---|
| 38 | Output1      | Out1     | 1   | Integer   | Read/Write | 1         |   |
| 39 | Output2      | Out2     | 1   | Integer   | Read/Write | 0         |   |
| 40 | Output3      | Out3     | 1   | Integer   | Read/Write | 0         |   |
| 41 | Output4      | Out4     | 1   | Integer   | Read/Write | 1         |   |
| 42 | Output5      | Out5     | 1   | Integer   | Read/Write | 0         |   |
| 43 | Counter      | Reg0     | 1   | Integer   | Read/Write | 839       |   |
| 44 | Temp_LM35    | Reg1     | 1   | Integer   | Read       | 23.437500 |   |
| 45 | Thermistor   | Reg2     | 1   | Integer   | Read       | 490       |   |
| 46 | Light_sensor | Reg3     | 1   | Integer   | Read/Write | 2.050781  |   |
| 47 | Reg6_In      | Reg7     | 1   | Integer   | Read       | 0.000000  |   |
| 48 | Reg6_Out     | Reg7_Out | 1   | Integer   | Read/Write | 0         |   |
| 49 | Reg7_In      | Reg8     | 1   | Integer   | Read       | 0         |   |
| 50 | Reg7_Out     | Reg8_Out | 1   | Integer   | Read/Write | 0         | - |
|    |              | m        |     |           |            |           |   |

The tag "Temp\_LM35", reading the "Reg1" register from FeMODBUS, which is the analog input A0 from Arduino, was scaled to show the value in Celsius degrees. For this we set:

MaxEngValue = 500 OffsetValue = 0 MaxRawValue = 1024

This is because 5VDC is 1024 and for LM35 we have 250mV at 25°C with 10mV/°C.

The "Light\_sensor" tag was scaled more simple, to show 100% when the input is 1024. MaxEngValue = 100 OffsetValue = 0 MaxRawValue = 1024

For the "Thermistor" tag we needed to write a logic program that will compute the real temperature based on the measurement of the thermistor resistance. The program is based on the thermistor formula presented at the beginning of this paper.

|                                    | List                                     |                                            |         |                   | Program edit                |                                            |                                                                                                    |    |
|------------------------------------|------------------------------------------|--------------------------------------------|---------|-------------------|-----------------------------|--------------------------------------------|----------------------------------------------------------------------------------------------------|----|
| No                                 | Name                                     | Type (                                     | Cyclic  | Trigger M         | Log R = LOG(10000.0 * (())) | 1024.                                      | 0/Thermistor-1)));                                                                                 |    |
| 0                                  | Logic1                                   | Timer                                      | Yes     | Different         | T                           |                                            | 000004105#Las D .                                                                                  |    |
| 1                                  | Thermist                                 | Timer                                      | Yes     | Different         | (0.001129148)               | + 0.0<br>741≑L                             | og_R\$3));                                                                                         |    |
| 2                                  | Buzzer                                   | Timer                                      | Yes     | Equal             |                             |                                            |                                                                                                    |    |
| 3                                  | Remote                                   | Timer                                      | No      | Equal             | Temp = Temp - 273.15;       |                                            |                                                                                                    |    |
| 5                                  | PID                                      | Timer                                      | Yes     | Equal             | $Temp_F_Therm = 32 + 9.0$   | / 5.0                                      | * Temp;                                                                                            |    |
| •                                  |                                          |                                            |         | F                 | Temp_F_LM35 = 32 + 9.0 ,    | / 5.0                                      | <pre>* Temp_LM35;</pre>                                                                            |    |
| Ac                                 | dd Updat                                 | Delete                                     |         |                   |                             | Appl                                       | ication Tags List                                                                                  | ۲  |
|                                    |                                          |                                            |         |                   | Save Reload Execute         | No                                         | Tag Name                                                                                           |    |
| Name                               | e                                        |                                            | _       | Program statu     | IS                          | NO                                         |                                                                                                    | -6 |
| The                                | ermistor formula                         | a                                          |         | Loaded: 5, P      | repared: 5, Executed: 5     | 1                                          | Bit1                                                                                               |    |
|                                    |                                          |                                            |         |                   |                             | 2                                          | BITS                                                                                               | -  |
| Logi                               | ic Type                                  | Timer Interval I                           | [sec]   | Cyclic Logic?     |                             | 3                                          | -2                                                                                                 |    |
| rog.                               |                                          | 10.00                                      | occ]    | V                 |                             | -                                          | Derson Counting 1                                                                                  | -  |
| -                                  | er 🔹                                     | 10.00                                      |         | res               |                             | 6                                          | Person_Counting_1                                                                                  |    |
| Time                               |                                          |                                            |         |                   |                             | 7                                          | Person Reset                                                                                       |    |
| Time                               |                                          |                                            |         |                   |                             |                                            |                                                                                                    |    |
| Time                               |                                          |                                            |         | -                 | Logic Trigger TagName       | 8                                          | PID1 CMD                                                                                           |    |
| Time                               | /Date                                    |                                            |         |                   | Logic Trigger TagName       | 8                                          | PID1_CMD<br>PID1_Out1                                                                              | -  |
| Time                               | /Date<br>Execute Lo                      | ogic every                                 |         |                   | Logic Trigger TagName       | 8<br>9<br>10                               | PID1_CMD<br>PID1_Out1<br>PID1_Out2                                                                 |    |
| Time                               | /Date<br>Execute Lo<br>Hour              | ogic every                                 |         |                   | Logic Trigger TagName       | 8<br>9<br>10<br>11                         | PID1_CMD<br>PID1_Out1<br>PID1_Out2<br>PID1_SP                                                      |    |
| Time                               | /Date<br>Execute Lo<br>Hour              | ogic every                                 |         |                   | Logic Trigger TagName       | 8<br>9<br>10<br>11<br>12                   | PID1_CMD<br>PID1_Out1<br>PID1_Out2<br>PID1_SP<br>PID1_STATUS                                       |    |
| Time/<br>Fime/                     | /Date<br>Execute Lo<br>Hour<br>Ir Minute | Day of the wee                             | •k      | [                 | Logic Trigger TagName       | 8<br>9<br>10<br>11<br>12<br>13             | PID1_CMD<br>PID1_Out1<br>PID1_Out2<br>PID1_SP<br>PID1_STATUS<br>PID2_CMD                           |    |
| Time<br>Fime<br>Hou                | /Date<br>Execute Lo<br>Hour<br>In Minute | Day of the wee<br>Sunday                   | łk<br>▼ | (<br>Trigger      | Logic Trigger TagName       | 8<br>9<br>10<br>11<br>12<br>13<br>14       | PID1_CMD<br>PID1_Out1<br>PID1_Out2<br>PID1_SP<br>PID1_STATUS<br>PID2_CMD<br>PID2_Out1              |    |
| Time/<br>Fime/<br>Hou<br>00<br>Mon | /Date<br>Execute Lo<br>Hour<br>In Minute | Day of the wee<br>Sunday<br>Day of the mon | łk<br>▼ | [<br>Trigger<br>1 | Logic Trigger TagName       | 8<br>9<br>10<br>11<br>12<br>13<br>14<br>15 | PID1_CMD<br>PID1_Out1<br>PID1_Out2<br>PID1_SP<br>PID1_STATUS<br>PID2_CMD<br>PID2_Out1<br>PID2_Out2 |    |

The "Logic Trigger TagName" should be clear and "Logic Type" = Timer. In this way the program is executed 10 times per second.

Also in this program, we converted the temperatures from Celsius degrees to Fahrenheit degrees for both sensors: thermistor and LM35. For this we used memory tags: "Log\_R", "Temp", "Temp\_F\_Therm" and "Temp\_F\_LM35". The memory tags do not communicate with any DDE server. They are used as variables inside FeSCADA project.

For the PIR sensors, which are read in FeSCADA as "Input1" and "Input3" tags we have written a logic program with which we count how many times the sensors were triggered.

|                                         | List                                                                                                    |                                                                                                    |         |                                                              | Program edit                                                                                                    |               |
|-----------------------------------------|----------------------------------------------------------------------------------------------------|----------------------------------------------------------------------------------------------------|---------|--------------------------------------------------------------|----------------------------------------------------------------------------------------------------|---------------|
| No                                      | Name                                                                                                    | Туре                                                                                                   | Cyclic  | Trigger M                                                    | if Input1 OR Input3                                                                                                    |               |
| 0                                       | Logic1                                                                                                    | Timer                                                                                                  | Yes     | Different                                                    | else Output1 = 0;                                                                                                    |               |
| 1                                       | Thermist                                                                                                    | Timer                                                                                                  | Yes     | Different                                                    | if Input1 AND NOT Bit1                                                                                                    |               |
| 2                                       | Buzzer                                                                                                    | Timer                                                                                                  | Yes     | Equal                                                        | { Person_Counting_1 = Person_Counting_1 + 1                                                                                                    | ;             |
| 3                                       | Remote                                                                                                    | Timer                                                                                                  | No      | Equal                                                        | Bit1 = 1;<br>3 if NOT Input1 AND Bit1 then $Bit1 = 0$ .                                                                                                    |               |
| 5                                       | PID                                                                                                    | Timer                                                                                                  | Yes     | Equal                                                        | j in nor input and brit then brit = 0,                                                                                                    | E             |
|                                         |                                                                                                    |                                                                                                    |         |                                                              | if Input3 AND NOT Bit3<br>{ Person Counting 2 = Person Counting 2 + 1                                                                                                    | -             |
|                                         |                                                                                                    |                                                                                                    |         |                                                              | Bit3 = 1;                                                                                                    | -             |
|                                         |                                                                                                    |                                                                                                    |         |                                                              | } if NOT Input3 AND Bit3 then Bit3 = 0;                                                                                                    |               |
|                                         |                                                                                                    |                                                                                                    |         |                                                              | if Person_Reset == 1                                                                                                    |               |
|                                         |                                                                                                    |                                                                                                    |         |                                                              | { Person_Counting_1 = 0;                                                                                                    |               |
| •                                       | III                                                                                                    |                                                                                                    |         | P.                                                           | }                                                                                                    | -             |
| 12                                      |                                                                                                    |                                                                                                    |         |                                                              | -                                                                                                    | 1.00          |
| 1                                       |                                                                                                    |                                                                                                    |         |                                                              | €                                                                                                    |               |
| A                                       | dd Updat                                                                                                    | e Delete                                                                                               |         |                                                              | Application Tags List                                                                                                    | +             |
| Ad                                      | dd Updat                                                                                                    | Delete                                                                                                 |         |                                                              | Save Reload Execute Application Tags List                                                                                                    | •             |
| Ad<br>Nam                               | dd Updat                                                                                                    | e Delete                                                                                               |         | Program stat                                                 | Save Reload Execute Application Tags List     No Tag Name                                                                                                    | •             |
| Ad<br>Nam<br>Log                        | dd Updat<br>e<br>jic1                                                                                                    | Delete                                                                                                 |         | Program stat                                                 | Save Reload Execute Application Tags List      No Tag Name      Prepared: 12, Executed: 6                                                                                                    | •             |
| Ad<br>Nam<br>Log                        | dd Updat<br>e<br>jic1                                                                                                    | e Delete                                                                                               |         | Program stat<br>Loaded: 12,                                  | Application Tags List       Save     Reload     Execute       tus     No     Tag Name       1     Bit1       2     Bit3                                                                                                    | •             |
| Ad<br>Nam<br>Log                        | dd Updat<br>e<br>gic1                                                                                                    | Delete                                                                                                 |         | Program stat<br>Loaded: 12,                                  | Application Tags List       Save     Reload     Execute       tus     No     Tag Name       1     Bit 1       2     Bit 3       3     c1                                                                                                    | •             |
| Ad<br>Nam<br>Log<br>Log                 | dd Updat<br>e<br>gic1<br>ic Type                                                                                                    | Timer Interval                                                                                         | [sec]   | Program stat<br>Loaded: 12,<br>Cyclic Logic                  | Application Tags List Save Reload Execute Application Tags List No Tag Name 1 Bit1 2 Bit3 3 c1 4 c2                                                                                                    | •             |
| Ad<br>Nam<br>Log<br>Log<br>Tim          | dd Updat<br>e<br>gic1<br>ic Type<br>er 👻                                                                                                    | Timer Interval                                                                                         | [sec]   | Program stat<br>Loaded: 12,<br>Cyclic Logic<br>Yes           | <ul> <li>Save Reload Execute</li> <li>Application Tags List</li> <li>No Tag Name</li> <li>Bit1</li> <li>Bit3</li> <li>c?</li> <li>C?</li> <li>Second Compared Compared Co</li></ul>                                 | _1            |
| Ad<br>Nam<br>Log<br>Log<br>Tim          | dd Updat<br>ie<br>jic1<br>ic Type<br>er 🔻                                                                                                    | Timer Interval                                                                                         | l [sec] | Program stat<br>Loaded: 12,<br>Cyclic Logic<br>Yes           | <ul> <li>Save Reload Execute</li> <li>Application Tags List</li> <li>No Tag Name</li> <li>1 Bit1</li> <li>2 Bit3</li> <li>3 c1</li> <li>4 c2</li> <li>5 Person_Counting</li> <li>6 Person_Counting</li> </ul>                                                                                                    | _1<br>_2      |
| Ad<br>Nam<br>Log<br>Log<br>Tim          | dd Updat<br>ie<br>jic1<br>ic Type<br>er v                                                                                                    | Timer Interval                                                                                         | [sec]   | Program stat<br>Loaded: 12,<br>Cyclic Logic<br>Yes           | <ul> <li>Save Reload Execute</li> <li>Application Tags List</li> <li>No Tag Name</li> <li>Bit1</li> <li>Bit3</li> <li>C1</li> <li>C2</li> <li>Logic Trigger TagName</li> <li>Application Tags List</li> <li>No Tag Name</li> <li>Bit1</li> <li>Bit3</li> <li>C1</li> <li>C2</li> <li>Person_Counting</li> <li>Person_Reset</li> </ul>                                                                                                    | _1<br>_2      |
| Ad<br>Nam<br>Log<br>Time                | dd Updat<br>e<br>jic1<br>icType<br>er •                                                                                                    | Timer Interval                                                                                         | l [sec] | Program stat<br>Loaded: 12,<br>Cyclic Logic<br>Yes           | <ul> <li>Save Reload Execute</li> <li>Save Reload Execute</li> <li>Application Tags List</li> <li>No Tag Name</li> <li>1 Bit1</li> <li>2 Bit3</li> <li>3 c1</li> <li>4 c2</li> <li>5 Person_Counting</li> <li>6 Person_Counting</li> <li>7 Person_Reset</li> <li>8 PID1_CMD</li> </ul>                                                                                                    | _1<br>_2      |
| Ad<br>Nam<br>Log<br>Tim                 | dd Updat<br>ne<br>nic Type<br>er •<br>/Date                                                                                                    | Timer Interval                                                                                         | [sec]   | Program stat<br>Loaded: 12,<br>Cyclic Logic<br>Yes           | <ul> <li>Save Reload Execute</li> <li>Save Reload Execute</li> <li>Application Tags List</li> <li>No Tag Name</li> <li>1 Bit1</li> <li>2 Bit3</li> <li>3 c1</li> <li>4 c2</li> <li>5 Person_Counting</li> <li>6 Person_Counting</li> <li>7 Person_Reset</li> <li>8 PID1_CMD</li> <li>9 PID1_Out1</li> </ul>                                                                                                    | _1<br>_2      |
| Ad<br>Nam<br>Log<br>Time,               | dd Updat<br>ne<br>nic Type<br>er •<br>/Date<br>Execute Lo                                                                                                    | Timer Interval                                                                                         | l [sec] | Program stat<br>Loaded: 12,<br>Cyclic Logic<br>Yes           | <ul> <li>✓</li> <li>Save Reload Execute</li> <li>Application Tags List</li> <li>No Tag Name</li> <li>1 Bit1</li> <li>2 Bit3</li> <li>3 c1</li> <li>4 c2</li> <li>5 Person_Counting</li> <li>6 Person_Counting</li> <li>7 Person_Reset</li> <li>8 PID1_CMD</li> <li>9 PID1_Out1</li> <li>10 PID1_Out2</li> </ul>                                                                                                    | )<br>_1<br>_2 |
| Ac<br>Nam<br>Log<br>Tim                 | dd Updat<br>ie<br>jic 1<br>ic Type<br>er •<br>/Date<br>Execute Lo<br>Hour                                                                                                    | Timer Interval 10.00                                                                                   | l [sec] | Program stat<br>Loaded: 12,<br>Cyclic Logic<br>Yes           | <ul> <li>Save Reload Execute</li> <li>Save Reload Execute</li> <li>Application Tags List</li> <li>No Tag Name</li> <li>1 Bit1</li> <li>2 Bit3</li> <li>3 c1</li> <li>4 c2</li> <li>5 Person_Counting.</li> <li>6 Person_Counting.</li> <li>7 Person_Reset</li> <li>8 PID1_CMD</li> <li>9 PID1_Out1</li> <li>10 PID1_Out2</li> <li>11 PID1_SP</li> </ul>                                                                                                    | )<br>_1<br>_2 |
| Ac<br>Nam<br>Log<br>Time,<br>Time,      | dd Updat<br>ie<br>jic1<br>ic Type<br>er 	v<br>/Date<br>Execute Lo<br>Hour<br>ir Minute                                                                                                    | Timer Interval<br>10.00                                                                                | I [sec] | Program stat<br>Loaded: 12,<br>Cyclic Logic<br>Yes           | ✓       Save       Reload       Execute       Application Tags List         tus       No       Tag Name         1       Bit1       2       Bit3         2       Bit3       3       c1         c?       ✓       4       c2       5         Logic Trigger TagName       <                                                                                                    | _1<br>_2      |
| Ac<br>Nam<br>Log<br>Tim<br>Time,<br>Hou | dd Updat<br>ie<br>jic1<br>ic Type<br>er 	v<br>/Date<br>Execute Lo<br>Hour<br>ir Minute<br>v 19 v                                                                                                    | Timer Interval<br>10.00                                                                                | I [sec] | Program stat<br>Loaded: 12,<br>Cyclic Logic<br>Yes           | <ul> <li>Save Reload Execute Application Tags List</li> <li>No Tag Name</li> <li>Bit1</li> <li>Bit3</li> <li>c1</li> <li>c2</li> <li>Logic Trigger TagName</li> <li>Cojec Trigger TagName</li> <li>Cojec TagName</li> <li>Cojec TagName</li> <li>Cojec T</li></ul> | _1<br>_2      |
| Ac<br>Nam<br>Log<br>Time                | dd Updat<br>e<br>gic 1<br>ic Type<br>er<br>/Date<br>Execute Lo<br>Hour<br>ur Minute<br>19<br>19<br>10<br>10<br>1 | Timer Interval<br>10.00<br>Delete<br>Timer Interval<br>10.00<br>Digic every<br>Day of the we<br>Sunday | ek      | Program stat<br>Loaded: 12,<br>Cyclic Logic<br>Yes<br>Trigge | <ul> <li>Save Reload Execute Application Tags List</li> <li>No Tag Name</li> <li>Bit1</li> <li>Bit3</li> <li>C1</li> <li>Bit3</li> <li>C1</li> <li>C2</li> <li>C2</li> <li>Logic Trigger TagName</li> <li>C</li> <li>Del Person_Counting</li> <li>Person_Reset</li> <li>PID1_Out1</li> <li>PID1_Out1</li> <li>PID1_Out1</li> <li>PID1_SP</li> <li>PID1_STATUS</li> <li>PID2_Out1</li> <li>PID2_Out1</li> <li>PID2_Out1</li> <li>PID2_Out1</li> <li>PID2_Out1</li> <li>PID2_Out1</li> <li>PID2_Out1</li> <li>PID2_Out1</li> <li>PID2_Out1</li> <li>PID2_Out1</li> <li>PID2_Out1</li> <li>PID2_Out1</li> <li>PID2_Out1</li> <li>PID2_Out1</li> <li>PID2_OUT1</li> <li>PID2_OUT1</li> <li>PID3_DU2</li> <li>PID3_DU2</li> <li>PID4_DU2</li> <li>PID4_DU2</li></ul> | _1<br>_2      |

The tag "Output1" is the LED from Arduino. It will turn on when either PIR sensor is active.

"Person\_Counting\_1" and "Person\_Counting\_2" are memory tags in which these counters are kept. This program is run also 10 times per second. The tags "Bit1" and "Bit3" are used to count only once when a sensor becomes active, at the raising edge of the signal.

Finally, we have built a panel (window) to show the data, and to put some indicators and buttons. In the picture below one can see a snapshot of this panel.

| Screen 1                            |          |                       |                            |                        |
|-------------------------------------|----------|-----------------------|----------------------------|------------------------|
|                                     |          | Arduino               |                            | 03/10/2022<br>17:42:40 |
| Digital Inputs                      | Counters | Analog                | lnputs                     | Analog Outputs         |
| Presence Location #1                | Reset    | Communication         | n counter proof            |                        |
| Clear                               | 9        |                       | 10                         |                        |
| Presence Location #2 Person present | 6        | Thermistor<br>22.96 C | Temp LM35<br>23.44 C       |                        |
| Hall magnetic sensor                |          | 73.33 F               | 74.19 F<br>Reg6_ln [Volts] | Reg6_Out               |
| Digital Outputs                     | SSB2 Fan | 2.0                   | 0.0 0.0 5.0<br>Reg7_In     | 0 0 255<br>Reg7_Out    |
|                                     | off      | 0.0                   | 0                          | 0                      |
| Remote CMD 0 CMD 1                  | CMD 2    | 0                     |                            |                        |

The "Communication counter proof" is the register 0 from Arduino. If this number is changing all the time from zero to 1000 and starting from zero again, this is a good proof that the communication with Arduino is okay.

For the PIR sensors we used two text messages to show "Clear" when 0 (Off) and "Person present" when 1 (On). Also 2 digital indicators are used which are changing their color: red when 0 (Off) and green when 1 (On).

The temperatures are shown with 4 numeric displays, with 2 digit precision, in both Celsius and Fahrenheit degrees.

The Light\_sensor is shown with an analog indicator.

The "Reg6\_Out" and "Reg7\_Out" are values that can be changed by the user with the aid of a slider or by double clicking the rectangle and dialing in a new number.

"Reg6\_In" and "Reg7\_In" are echoed values coming in from Arduino as different registers, for confirmation.

In the lower left corner there are the buttons for commands to Arduino. The commands can turn On or Off the: LED, buzzer, room light or fan.

The commands can run in 2 ways. In a *local* mode or in a *remote* mode. If the "remote" tag is 0 (off) the user can control the top buttons locally. If the "remote" tag is 1 (on) then a logic program will copy the bit values from a command tag ("remote\_cmd") to each button. See the program in the picture below.

Also, when the remote tag is On, the tags "Reg6\_Out" and "Reg7\_Out" are overwritten with the values from the tags "remote\_cmd2" and "remote\_val2".

|                  | : List                   |                |        |               | Program edit                                                                           |     |
|------------------|--------------------------|----------------|--------|---------------|----------------------------------------------------------------------------------------|-----|
| No               | Name                     | Type           | Cyclic | Trigger M     | if remote == 1                                                                         | -   |
| 0                | Logic1                   | Timer          | Yes    | Different     | {                                                                                      |     |
| 1                | Thermist                 | Timer          | Yes    | Different     | Output2 = remote_cmd@0;<br>Output4 = remote_cmd@1:                                     |     |
| 2                | Buzzer                   | Timer          | Yes    | Equal         | Output5 = remote_cmd@2;                                                                |     |
| 3                | Remote                   | Timer          | No     | Equal         | if remote cmd2x=0 AND remote cmd2x=255                                                 |     |
| 5                | PID                      | Timer          | Yes    | Equal         | then Reg6_Out = remote_cmd2;                                                           |     |
|                  |                          |                |        |               | <pre>if remote_val2&gt;=0 AND remote_val2&lt;=255 then Reg7_Out = remote_val2; }</pre> |     |
| •                |                          |                |        | F             | 4                                                                                      | +   |
| A                | dd Updat                 | Delete         |        |               | Save Reload Execute Application Tags List                                              |     |
| Nam              | e                        |                |        | Program statu | No Tag Name                                                                            |     |
| Ret              | mote                     |                |        | Loaded: 6. P  | repared: 6. Executed: 1 1 Bit1                                                         | Ĩ   |
| 1.00             | ino ce                   |                |        | Loudedi off   | 2 Bit3                                                                                 |     |
|                  |                          |                |        |               | 3 c1                                                                                   | ۱ŀ  |
| Log              | ic Type                  | Timer Interval | [sec]  | Cyclic Logic? | 4 c2                                                                                   | 1   |
| Tim              | er 🔻                     | 5.00           |        | No            | ▼ 5 Person_Counting_1                                                                  | 1   |
|                  |                          |                |        |               | 6 Person_Counting_2                                                                    |     |
|                  |                          |                |        |               | Logic Trigger TagName 7 Person_Reset                                                   |     |
|                  | Data                     |                |        |               | 8 PID1_CMD                                                                             |     |
| ime,             | Date                     |                |        |               | 9 PID1_Out1                                                                            |     |
|                  | Execute L                | ogic every     |        |               | Trigger Mode 10 PID 1_Out2                                                             |     |
|                  | Hour                     | *              |        |               | (when Tag Value) 11 PID1_SP                                                            |     |
|                  | ir Minute                | Day of the wee | ek     |               | Equal   I2 PID1_STATUS                                                                 |     |
| Hor              | a minute                 | Day of the wee |        |               | 13 PID2_CMD                                                                            |     |
| Hou              |                          | Sunday         | ×      | Trigge        | r Value Bit No 14 PID2_Out1                                                            |     |
| <b>Но</b> ц      | ▼ 19 ▼                   |                |        |               |                                                                                        |     |
| Hou<br>00<br>Mor | ▼ 19 ▼<br>10 of the year | Day of the mor | nth    | 1             | -1 -1 FID2_Out2                                                                        | 100 |

This program is executed 10 times per second.

When the remote control is selected, remote values are read from a datab

### 7) Database setup

We installed MySQL on an Ubuntu we server. We defined the database "sto and we created in it 2 tables:

- Command
- Temperatures

The "Command" table has 2 integers real numbers. One set of data that is or read.

The "Temperatures" table has 3 real numbers and 2 integers. One set of v that is updated or read.

After that we installed the MySQL driv ODBC access from our Windows com the remote MySQL database.

> Databases Queries Setup Queries List

> > No Database

MySQL3

Add

Trigger (when

Equal w

Status TagName

1 = connected; 3 = sql started; 5 = sql executed ok;

9 = sql done - no data or error; 16 = connection error;

Command Command TagName

-1 🔻

<< Del

<< Del

7

8

12

17

Person\_Reset

PID1\_CMD 9 PID1\_Out1

10 PID1\_Out2

13 PID2\_CMD

14 PID2 Out1

15 PID2\_Out2 16

PID2 SP

PID2\_STATUS

11 PID1\_SP PID1\_STATUS

Trigger TagName

Trigger Value

1 = execute SOL;

Status

1

0

1

1

| the         | mysql> sl                                      | now tables;                            | skup – I                                         | FeSCAD                       | A 🕨 File                           | Edit Vie       |             |
|-------------|------------------------------------------------|----------------------------------------|--------------------------------------------------|------------------------------|------------------------------------|----------------|-------------|
| ase.        | Tables                                         | _in_storage                            | e                                                |                              |                                    |                |             |
|             | Alarms_<br>  Alarms_<br>  Commanc<br>  Tempera | _Active<br>_History<br>J<br>atures     |                                                  |                              |                                    |                |             |
| b<br>rage"  | +<br>4 rows in                                 | n set (0.00                            | +<br>0 sec)                                      |                              |                                    |                |             |
| lage        | mysql> de                                      | escribe Cor                            | mmand;                                           | pboard1                      | Clipbi                             |                |             |
|             | Field                                          | ∥Туре                                  | Null                                             | Key                          | Default                            | Extra          | 1           |
| and 2       | C1<br>  C2<br>  V1<br>  V2                     | int(11)<br>int(11)<br>double<br>double | YES<br>YES<br>YES<br>YES                         | CADA2                        | NULL<br>  NULL<br>  NULL<br>  NULL |                |             |
| updated     | +<br>4 rows in                                 | n set (0.00                            | 9 sec)                                           | +                            | +                                  | +              |             |
|             | mysql> de                                      | escribe Ter                            | mperatu                                          | res;                         |                                    |                |             |
| aluac       | Field                                          | Туре                                   | Null                                             | Key                          | Default                            | Extra          | 1           |
| aiues       | temp1<br>  temp2                               | double<br>double                       | YES                                              |                              | NULL<br>  NULL                     |                |             |
| ers for     | temp3<br>  c1                                  | double<br>int(11)                      | YES                                              |                              | NULL                               |                |             |
| outer to    | CZ<br>+                                        | lnt(11)<br>+                           | YES<br>+                                         | <br>+                        | NULL<br>+                          | <br>+          | +           |
| OI Statem T | rigger Type                                    | ODBC FI                                | leDSN name                                       |                              | Datab                              | ase access pa  | ssword      |
| PDATE Te T  | imer only                                      | MySQL3                                 | 3                                                |                              | 123A                               | bCd#           |             |
| ELECT *F T  | ïmer only                                      | SQL Stat                               | tement                                           |                              |                                    |                |             |
|             |                                                | UPDATE<br>temp1=<br>temp2=<br>temp3=   | Temperatu<br>#Temp#,<br>#Adam_Reg<br>#Light_sens | res set<br>g4_Out#,<br>sor#, |                                    |                | •           |
|             |                                                | Query Tr                               | igger Type                                       |                              | Query Int                          | erval [second: | s]          |
| Update      | Delete                                         | Timer or                               | nly<br>List                                      | •                            | Database query                     | etatue:        |             |
|             |                                                | No Tao Name                            |                                                  |                              | MySQL3 - Conn                      | ection OK      |             |
|             | << Del                                         | 1 Bit1                                 |                                                  |                              |                                    |                |             |
| Mode        |                                                | 2 Bit3                                 |                                                  | E                            |                                    |                |             |
| ag Value)   | -                                              | 3 c1                                   |                                                  |                              |                                    |                |             |
| th 👻        | •                                              | 4 c2                                   | har an Maria at                                  |                              |                                    | Destinatio     | n Tags List |
|             | Bit No                                         | 5 Person_C                             | ounting_1                                        |                              |                                    | No Tag N       | lame        |
|             |                                                | - Croon C                              |                                                  |                              |                                    |                |             |

In FeSCADA we defined two database queries. Each one will be executed every 5 seconds.

The first will update, in the table "Temperatures", the values from our temperature and light sensors and the counters from the PIR sensors.

| 14 | Ρ | а | g | е |
|----|---|---|---|---|
|----|---|---|---|---|

Add >>

Update >>

Delete

Save

The SQL command is like this:

UPDATE Temperatures SET temp1=#tag1#, temp2=#tag2#, temp3=#tag3#, c1=#tag4#, c2=#tag5#;

The second database query will read, every 5 seconds, from the table "Command", the values: C1, C2, V1, V2, and will copy them in the tags: "remote\_cmd", "remote\_cmd2", "remote\_val1" and "remote\_val2".

| Querie  | es List     |                      |              |       |                           |   |                     |           |                |
|---------|-------------|----------------------|--------------|-------|---------------------------|---|---------------------|-----------|----------------|
| No      | Database    | SQL Statem           | Trigger Type | -     | ODBC FileDSN name         |   | D <mark>at</mark> a | base ac   | cess password  |
| 0       | MySOL3      | UPDATE Te            | Timer only   |       | MySQL3                    |   | 123                 | AbCd#     |                |
| 1       | MySQL3      | SELECT *F            | Timer only   |       | SQL Statement             |   |                     |           |                |
|         |             |                      |              |       | SELECT *<br>FROM Command; |   |                     |           |                |
|         |             |                      |              |       | Query Trigger Type        |   | Query In            | iterval [ | seconds]       |
| •       | m           |                      |              |       | Timer only                | • | 5                   | ;         |                |
|         | Add         | Update               | Delete       | Appli | cation Tags List          |   | Database quer       | y status  | 8:             |
| Trigge  | er TagName  |                      |              | No    | Tag Name                  | - | MySQL3 - Con        | nection   | OK - Reading ( |
|         |             |                      | << Del       | 1     | Bit1                      |   |                     |           |                |
|         | Tric        | nger Mode            |              | 2     | Bit3                      | Ξ |                     |           |                |
|         | (wł         | nen Tag Value)       |              | 3     | c1                        |   |                     |           |                |
|         | Eq          | ual with             | -            | 4     | c2                        |   |                     | De        | stination Tags |
|         |             |                      |              | 5     | Person_Counting_1         |   |                     | No        | Tag Name       |
| Trigge  | er Value    |                      | Bit No       | 6     | Person_Counting_2         |   |                     |           | romata and     |
|         |             |                      | -1 -         | 7     | Person_Reset              |   |                     | 2         | remote_cmd     |
|         |             |                      |              | 8     | PID1_CMD                  |   |                     | 2         | remote val1    |
| Comma   | and Comma   | nd TagName           |              | 9     | PID1_Out1                 |   |                     | 4         | remote val2    |
|         |             |                      |              | 10    | PID1_Out2                 |   | Add >>              | -         | remote_vaiz    |
|         |             |                      | < Del        | 11    | PID1_SP                   |   |                     |           |                |
| 1 = exe | ecute SQL;  |                      |              | 12    | PID1_STATUS               |   | Update >>           |           |                |
| Status  | Status      | TagName              |              | 13    | PID2_CMD                  |   |                     |           |                |
| 1       |             | -                    |              | 14    | PID2_Out1                 |   | Delete              |           |                |
| *       |             |                      |              | 15    |                           |   |                     |           |                |
| L = con | nected; 3 = | sql started; 5 = sql | executed ok; | 10    | P102_5P                   |   | Save                |           |                |

In this way the remote control of the Arduino can be done by writing different values for "remote\_cmd" in the MySQL database.

### 8) Web server development

On the Ubuntu server, apart of Apache web server and MySQL database, we installed PHP support. We developed a web page with HTML, CSS, JavaScript and PHP. The server is home based and the home router is setup to forward the http requests to this server.

The following web address is free dynamic DNS (from <u>https://www.noip.com</u>) and is based on the IP address that our Internet provider has assigned to us.

http://frandos.ddns.net/index.php

In this web page we created a panel section with radio buttons selector, a sliding button and 3 push buttons.

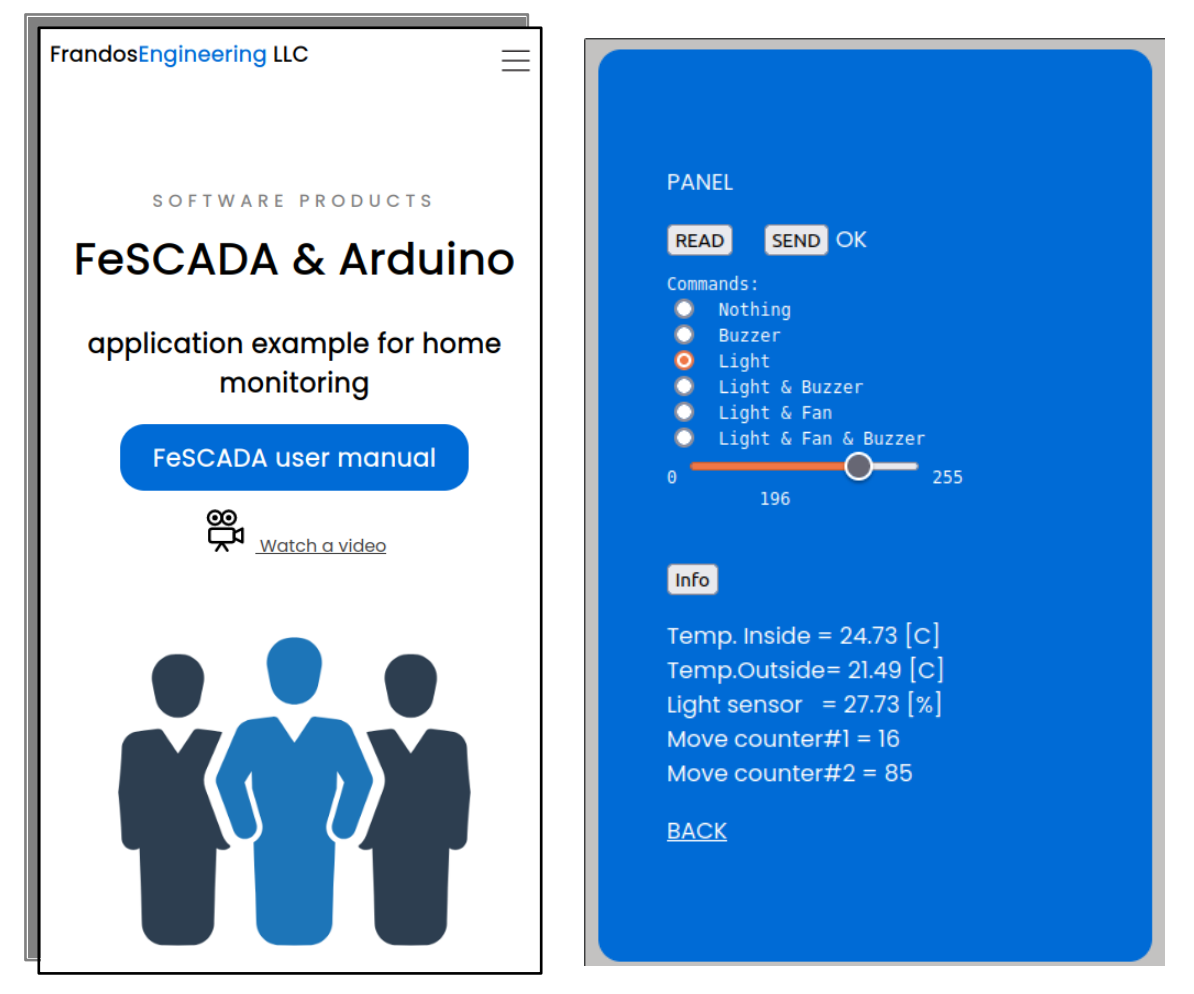

The top of the panel will change the value of command word C1 and the slider will alter the value of C2. The button SEND will send an HttpRequest to update the database. The button READ will send an HttpRequest to read the values from the database and update the option and the slider values.

The bottom of the panel will show the data from the table Temperatures. The information will be refreshed every 5 seconds.

In the following pages there are presented some snippets from the HTML and JavaScript program, executed in the browser, and from the PHP programs, executed on the server side.

| HTML page                                                                                                    |
|----------------------------------------------------------------------------------------------------|
| <pre><li>id="Panel"&gt; <blockguote></blockguote></li></pre>                                                                                                    |
| PANEL                                                                                                    |
| <pre><button onclick="loadDoc('Command2.php', myFunction5)" type="button">READ </button></pre>                                                                                             |
|                                                                                                    |
| <br><button onclick="sendDoc('Command3.php', myFunction6)" type="button">SEND </button><br><label id="text1" readonly=""> </label>                                                         |
| <form ;"="" name="Commands" oninput="x_comm1.value = parseInt(comm1.value); y_comm2.value = parseInt(comm2.value); document.getElementById('text1').innerHTML = "></form>                  |
| Commands:                                                                                                    |
| <input id="comm1" name="comm1" size="3" type="radio" value="0"/> Nothing                                                                                                    |
| <input id="comm1" name="comm1" size="3" type="radio" value="1"/> Buzzer                                                                                                    |
| <input id="comm1" name="comm1" size="3" type="radio" value="2"/> Light                                                                                                    |
| <input id="comm1" name="comm1" size="3" type="radio" value="3"/> Light & Buzzer                                                                                                    |
| <pre><input id="comm1" name="comm1" size="3" type="radio" value="6"/> Light &amp; Fan</pre>                                                                                                |
| <pre><input id="comm1" name="comm1" size="3" type="radio" value="/"/> Light &amp; Fan &amp; Buzzer</pre>                                                                                   |
| <pre>0 <input id="comm2" max="255" min="0" name="comm2" type="range"/> 255 <output for="comm2" name="y_comm2"></output> <input id="x_comm1" name="x_comm1" type="hidden" value="0"/></pre> |
|                                                                                                    |
|                                                                                                    |
|                                                                                                    |
| <br><button onclick="loadDoc('Values.txt', myFunction3)" type="button">Info </button> <pre>cpreadonly id="value"&gt;<br/></pre>                                                            |
| <a href="#" style="color:white">BACK</a>                                                                                                    |
|                                                                                                    |
|                                                                                                    |
| ·······                                                                                                    |
| <pre><script></script></pre>                                                                                                    |

```
function myTimer(){
loadDoc('Temperature.php', myFunction4);
}
function loadDoc(url, cFunction) {
var xhttp;
xhttp=new XMLHttpRequest();
xhttp.onreadystatechange = function() {
if (this.readyState == 4 \&\& this.status == 200) {
cFunction(this);
}
};
xhttp.open("GET", url+"?t="+Math.random(), true);
xhttp.send();
}
function sendDoc(url, cFunction) {
var xhttp;
xhttp=new XMLHttpRequest();
xhttp.onreadystatechange = function() {
if (this.readyState == 4 && this.status == 200) {
cFunction(this);
}
};
xhttp.open("POST", url, true);
var x = document.getElementById("x_comm1");
var y = document.getElementById("comm2");
var text1 = "comm1="+x.value+"&comm2="+y.value;
xhttp.setRequestHeader("Content-type", "application/x-www-form-urlencoded");
xhttp.setRequestHeader("Content-length", text1.length);
xhttp.setRequestHeader("Connection", "close");
xhttp.send(text1);
}
function myFunction3(xhttp) {
document.getElementById("value").innerHTML = xhttp.responseText;
}
function myFunction4(xhttp) {
var myVals = JSON.parse(xhttp.responseText);
document.getElementById("value").innerHTML =
"Temp. Inside = " + myVals.temp1 + " [C] " +
"<br>Temp.Outside= " + myVals.temp2 + " [C] " +
"<br/>
br>Light sensor &nbsp = " + myVals.temp3 + " [\%]" +
"<br>br>Move counter#1 = " + myVals.c1 +
```

"<br>Move counter#2 = " + myVals.c2 ;
}

function myFunction5(xhttp) {
var myArduino = JSON.parse(xhttp.responseText);
document.forms["Commands"]["comm1"].value = myArduino.cmd1;
document.forms["Commands"]["x\_comm1"].value = myArduino.cmd2;
document.forms["Commands"]["y\_comm2"].value = myArduino.cmd2;
document.getElementById("text1").innerHTML = "";
}
function myFunction6(xhttp) {
document.getElementById("text1").innerHTML = xhttp.responseText;
}

PHP program – Temperatures.php (Executed every 5 seconds) <?php require\_once 'login.php'; \$mysqli = new mysqli(\$db\_hostname, \$db\_username, \$db\_password, \$db\_database); if(\$mysqli->connect\_error) { exit('Could not connect'); } temp1 = -1.0;temp2 = -1.0;temp3 = -1.0;c1 = -1; $c^2 = -1;$ \$sql = "SELECT \* FROM Temperatures"; \$stmt = \$mysqli->prepare(\$sql); \$stmt->execute(); \$stmt->store\_result(); \$stmt->bind\_result(\$temp1, \$temp2, \$temp3, \$c1, \$c2); \$stmt->fetch(); \$stmt->close(); printf("{\"temp1\": \"%.02f\", \"temp2\": \"%.02f\", \"temp3\": \"%.02f\", \"c1\": \"%u\", \"c2\": \"%u\" }", \$temp1, \$temp2, \$temp3, \$c1, \$c2); ?>

#### PHP program – Command2.php (READ button)

<?php

require\_once 'login.php'; \$mysqli = new mysqli(\$db\_hostname, \$db\_username, \$db\_password, \$db\_database); if(\$mysqli->connect\_error) { exit('Could not connect'); } \$sql = "SELECT \* FROM Command"; \$stmt = \$mysqli->prepare(\$sql); \$stmt->execute(); \$stmt->execute(); \$stmt->store\_result(); \$stmt->bind\_result(\$C1, \$C2, \$V1, \$V2); \$stmt->bind\_result(\$C1, \$C2, \$V1, \$V2); \$stmt->close(); printf("{\"cmd1\": \"%u\", \"cmd2\": \"%u\", \"val1\": \"%.02f\", \"val2\": \"%.02f\" }", \$C1, \$C2, \$V1, \$V2); ?>

#### PHP program – Command3.php (SEND button)

<?php

```
require once 'login.php';
$mysqli = new mysqli($db_hostname, $db_username, $db_password, $db_database);
if($mysqli->connect_error) {
exit('Could not connect');
}
if ( isset($_POST['comm1']) && isset($_POST['comm2']) ) {
$c1 = get_post($mysqli, 'comm1');
$c2 = get_post($mysqli, 'comm2');
$sql = "UPDATE Command SET C1='$c1', C2='$c2' ";
$stmt = $mysqli->prepare($sql);
$result = $stmt->execute();
if(!$result) echo "Update command failed:" . mysqli_error() . "<br>,<br>";
 else {
 $stmt->close();
 echo "OK";
 }
}
else echo "No wright parameters";
function get post($db server, $var) {
return mysqli_real_escape_string($db_server, $_POST[$var]);
}
?>
```

# 9) Conclusions

An application of FeSCADA software with an Arduino microcontroller was presented.

The Arduino has sensors and actuators connected to its input and output pins.

Ethernet communication is used to exchange Modbus TCP messages between Arduino and FeMODBUS software. FeSCADA is exchanging DDE messages with FeMODBUS.

The data from the sensors is processed with logic programs in FeSCADA to compute mathematical formulas (like the thermistor formula) and other logic or arithmetic algorithms.

Different kinds of actuators: LED, buzzer, room light, fan, are controlled with push buttons from FeSCADA.

The control can be switched between local and remote. The remote control is possible by using a database.

An AMP (Apache – MySQL – PHP) server was setup and a web page was created to allow the reading and writing to a database.

With this web page, and by selecting remote access in MySCADA project, it is possible to read the home temperature, the light level, the presence sensors counters, and to control home appliances with a mobile phone connected to the Internet.

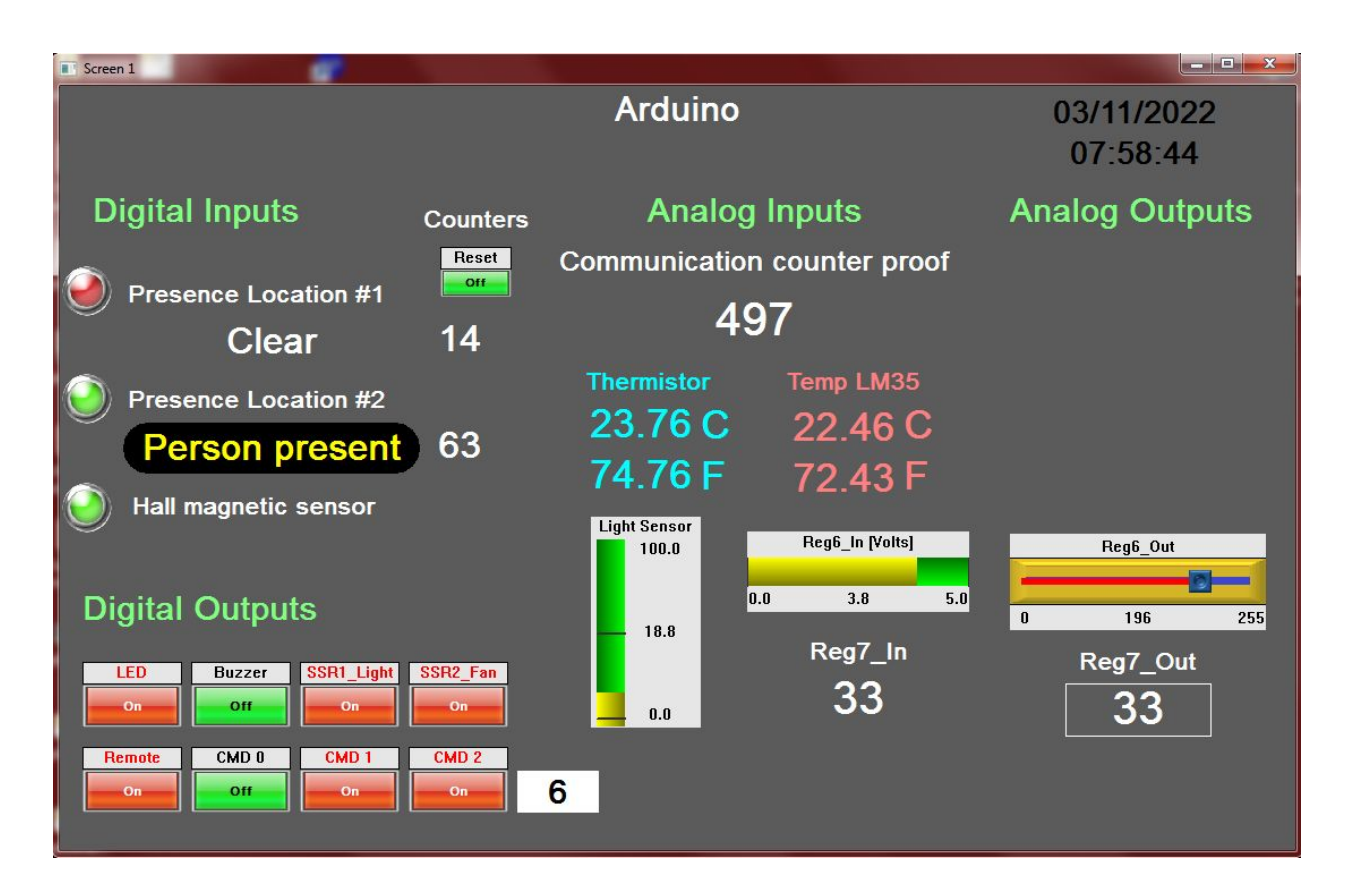

21 | Page